# **U.S. Department of Agriculture**

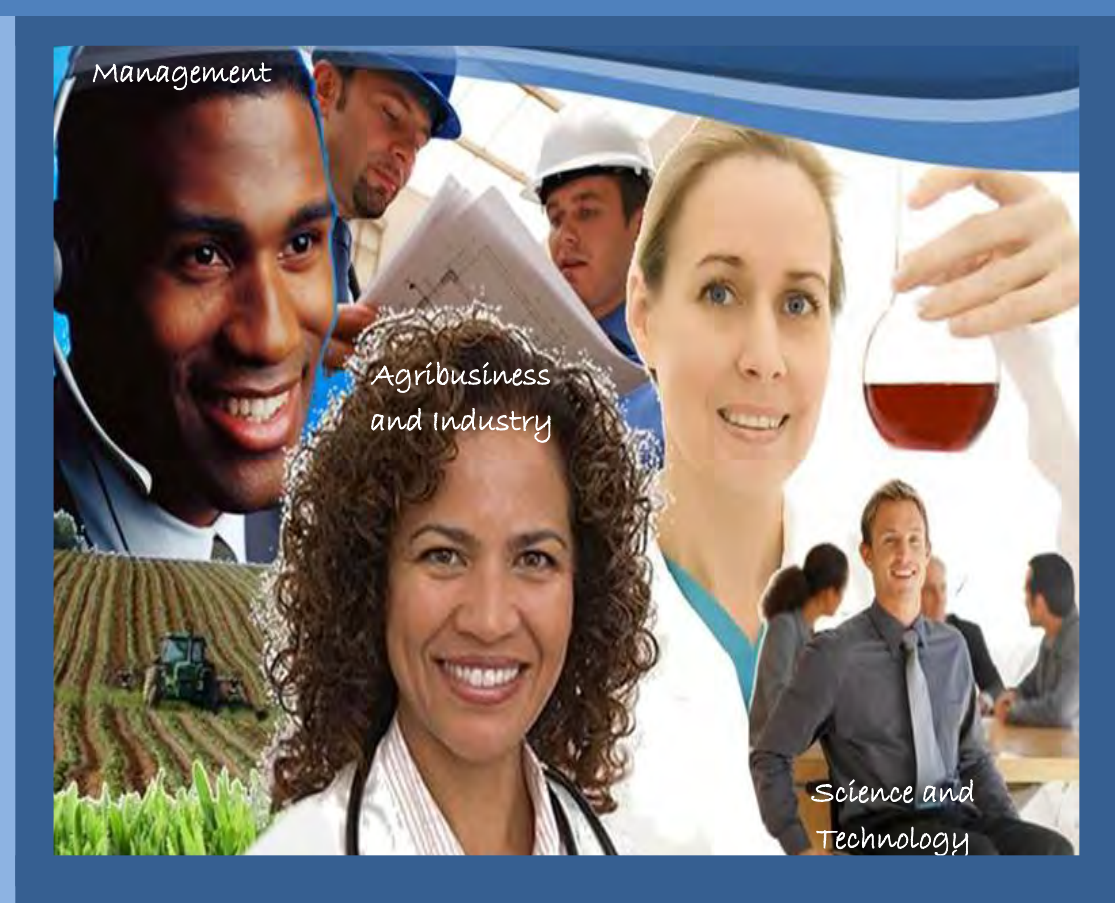

### **Students Employment Opportunities**

## Instructions to Search and Apply

- Pathways Program
- □ Third Party Contractors Program
- Volunteers Program

"USDA - Serving the American Public - Every Day In Every Way

Student Employment Opportunities Diversity, Recruitment, and Work/Life Division Office of Human Resources Management <u>USDA.Internships@dm.usda.gov</u> <u>www.dm.usda.gov/employ/student/index.htm</u>

USDA is an equal opportunity provider and employer

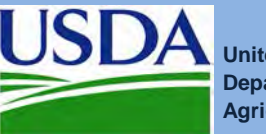

United States Department of Agriculture

Last revised 2/11/2013

#### THIS PAGE INTENTIONALLY LEFT BLANK

### Introduction

Thank you for your interest in the U.S. Department of Agriculture (USDA) Career Opportunities. USDA offers different opportunities for students and recent graduates to work in the agricultural, science, technology, math, environmental, management, business and many other fields. Our emphasis will be to foster a connection between continuing education and employment training in the Federal Government.

Through the umbrella Student Employment Opportunities (SEOs) program, student and recent graduates could find different opportunities.

- USDA Pathways Program
  - Internship Program student are geared towards combining academic studies with onthe-job training and experience. List of programs:
  - Recent Graduate Program this program provides individuals who have recently graduated from qualifying educational institutions or programs with developmental experiences in the Federal Government and is intended to promote possible careers in the civil service. This program will be available soon.
  - Presidential Fellows Program this is a prestigious, competitive program that supports leadership development of recent graduates who have been pre-qualified, or recommended by a network of graduate schools.
- USDA Third Party Contractors Providers these programs provide opportunities for interns to work in the Federal government as contractors. These programs typically provide stipends for interns. List of programs:
  - Conference on Asian Pacific American Leadership (CAPAL)
  - Hispanic Association of Colleges and Universities (HACU)
  - Student Conservation Association (SCA)
  - Summer Youth Employment Program (SYEP) (D.C. Government Passport-to-Work)
  - Washington Internship for Native Students (WINS)
- USDA Volunteer Program this program provides students or recent graduates who need professional work experience and/or academic credit with the opportunity to work with USDA. List of programs:
  - NAL Dig into Rare and Special Collections Volunteer Experience (DRSCVE)
  - NRCS Earth Team Volunteers (NRCSETV)
  - Higher Education Institution Volunteer Opportunity (HEIVO)
  - FSIS Volunteer Student Program (VSP)

To apply for the any of our SEOs USDA Career Opportunities, please follow the instructions.

#### **USDA Pathways Program**

#### ONLY ELECTRONIC SUBMISSIONS WILL BE ACCEPTED THROUGH USAJOBS. DO NOT SEND YOUR TRANSCRIPTS OR OTHER DOCUMENTS VIA EMAIL.

For specific questions about the Pathways Programs, please send your inquiry to <u>Askusdapathways@dm.usda.gov</u>.

#### Searching For USDA Job Open Announcements on USAJOBs

All students interested in paid internship or recent graduate positions at USDA must apply through the USAJobs.gov system. There are several ways to start your search for USDA opportunities.

Your first option is to click this link <u>www.USDA.USAJOBS.gov</u> to begin your search. A window will open that resemble to the one showing below. In the "WHAT" box type "STUDENTS," if you are looking for paid or unpaid internships, and then click "search" to view all the announcements. But if you are looking for paid and unpaid recent graduates' opportunities, type "Recent Graduate" under the "What" box, to view all the announcements.

| ome 🕒 Search J                                  | obs 🕘 My Account                                                                                                    | A Resource Center                                                                                                    | <u>SIGN IN</u> OR <u>CREATE AN AC</u>                                                         |
|-------------------------------------------------|----------------------------------------------------------------------------------------------------|----------------------------------------------------------------------------------------------------|-----------------------------------------------------------------------------------------------|
|                                                 | Department                                                                                                    | of Agriculture Agend                                                                                                    | cy Search                                                                                     |
| The res<br>shown<br>employ<br>Applica<br>acknow | sults of this job search w<br>above. Some of the jobs<br>ees only. Please be sure<br>tions from outside of the<br>dedged. | vill be compiled specifically for the<br>s displayed may be restricted to a<br>to review the job entries and ann<br>e area of consideration may not b | agency or department<br>agency and/or department<br>nouncements carefully.<br>he evaluated or |
|                                                 | What:<br>Student                                                                                                    | Where:           City, State, ZIP Code, or           Advance                                                                                          | or Country Search                                                                             |
| <u>Site Map</u>                                 | Contact Us Help/FAQs                                                                                                    | Privacy Act and Public Burden Inform                                                                                                    | mation FOIA About Us USA.gov                                                                  |
| USAJOB                                          | This is a Unite<br>S is the Federal Governmen                                                                             | ed States Office of Personnel Manager<br>It's official one-stop source for Federa                                                                     | ment website.<br>al jobs and employment information.                                          |

When searching for paid or unpaid job opportunities with the word "**STUDENT**" a list will appear resembling as the one showing below.

| Home Search Jobs My Account                                     | t → Resource Center<br>What:<br>Start a New Search studen                                                                                                    | SIGN IN OR CREATE AN ACCOUNT<br>Where:<br>Is<br>Advanced Search.2 Radius: 20 miles 💌                                                                                                    |
|-----------------------------------------------------------------|----------------------------------------------------------------------------------------------------|----------------------------------------------------------------------------------------------------|
| You Added 🥝                                                     |                                                                                                    |                                                                                                    |
| students <u>Undo</u>                                            | 1 to 25 of 29 results 《 《 1 2 > 》                                                                                                    | Sort By:Select                                                                                                    |
| Clear all and start new search                                  |                                                                                                    |                                                                                                    |
| Refine Your Results                                             | Pathways Student Intern (Civil Engineer Trainee)                                                                                                    | Save Job   Quick View   More Like This Natural Resources Conservation Service: Students will work under                                                                                                    |
| Jobs For:                                                       | direct supervision ofsystems for animal feeding operations. Students will apply bioer Department: Department of Agriculture Salary: Agency: Natural Resources Conservation Service Series & Grac Open Period: 12/19/2012 to 3/15/2013 Position Tafoz Who May Apply: Student/Internship Program Eligibles Control Number: Iocation (6). Miles City, Montana                                                                                                    | gineering principles<br>\$11.95 - \$15.00 / Per Hour<br>te: GS-0899-03/05<br>Full Time - Internships<br>er: 33404600<br>MT-81120n-SH                                                                                                    |
| <ul><li>* Sub Agencies</li><li>* Work Schedule</li></ul>        | Chudout Tarian Danuitanut Nation                                                                                                    |                                                                                                    |
| Work Type     Exclude These     Resting Date                    | Federal workforce. These internships allow <b>atudents</b> to gain real, paid work experier<br>who are pursuing at least a 4-year degreeare posting this notification to let <b>atudents</b>                                                                                                    | ce whileWashington State NRCS is specifically seeking students<br>learn whether NRCS is a good fit for                                                                                                    |
| Create Saved Search and email me jobs RSS Feed of This Search ? | Department:         Department Of Agriculture         Salary:           Agency:         Natural Resources Conservation Service         Series & Gran           Open Period:         11/19/2012 to 2/28/2013         Position Info:           Who May Apply:         Student/Intenship Program Eligibles         Control Numb           Location(s):         Multiple Locations (5)         JOA Number:                                                                                  | \$22,851.00 - \$27,990.00 / Per Year<br>er GS-0499-02/04<br>Multiple Schedules - Internships<br>er 331675300<br>WA-13-790890-PATHWAYS RECRU                                                                                                    |
| Help Keep Our Nation Safe! Join<br>SPAWAR!                      | Student Trainee Recruitment Notice          Federal workforce. These internships allow students to gain real, paid work experier pursuing at least a 4-year degreeare posting this notification to let students learn wh           Department:         Department of a position this notification to let students learn wh           Agency:         Natural Resources Conservation Service         Salary:           Open Period:         1/17/2013 to 2/6/2013         Position Info: | Save Job   Quick View   More Like This<br>ce whilefield. Maine NRCS is specifically seeking itudents who are<br>ether NRCS is a good fit for<br>\$22,851.00 - \$27,990.00 / Per Year<br>let: GS-0499-02/04<br>Multiple Schedules - Internships |

When you get the list of job opportunities, pay attention to the "**RESULTS**" area. Here you will know the number of job opportunities available to view. For example, in the above screen shot it shows 1 to 25 of 29 results. Meaning there are 25 job opportunities to view for students.

Click on "**SORT BY**" and make your selection. Scroll down and view each job announcement. Once you are viewing the announcements you will be able to select those that you are interested.

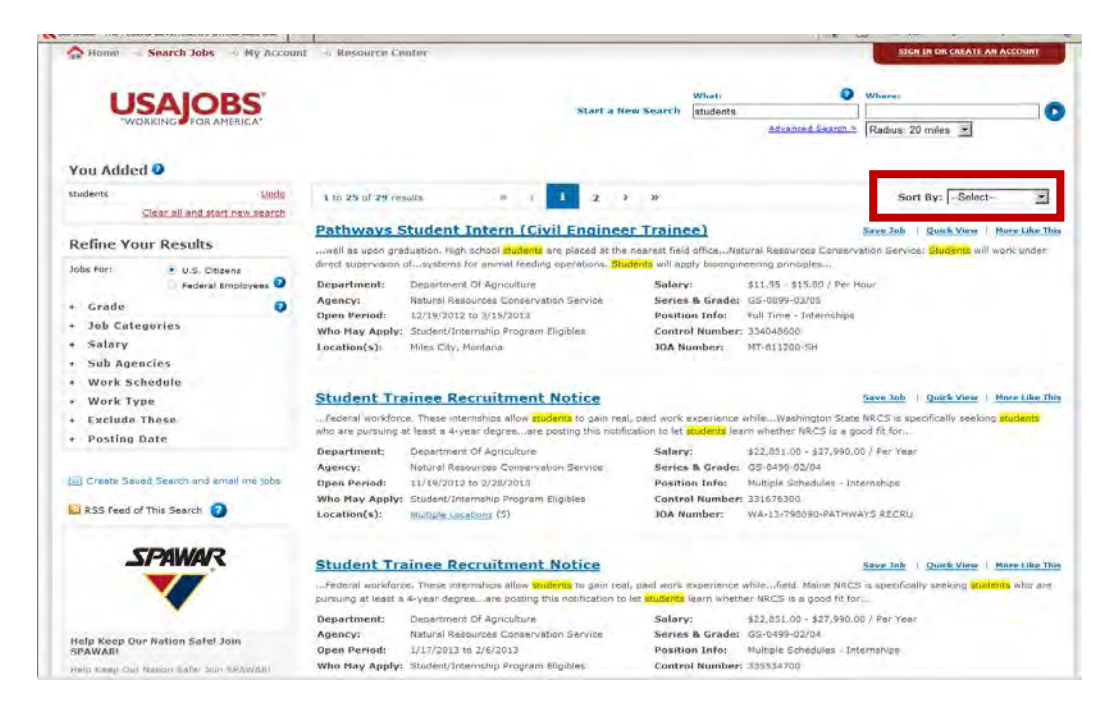

#### For a quick view of the job opportunity, just click "QUICK VIEW".

| The Pathways Inte                                                                                                    | nship Program is designed to provide students (                                                                                                    | prolled in a wide varie                                                                                                    | ty of educational institutions, from both school to chaduate level                                                                                                    |
|----------------------------------------------------------------------------------------------------|----------------------------------------------------------------------------------------------------|----------------------------------------------------------------------------------------------------|----------------------------------------------------------------------------------------------------|
| vith opportunities 1                                                                                                  | o work in agencies and explore Federal careers                                                                                                    | while still in school and                                                                                                    | d while getting paid for the work performed. Students                                                                                                    |
| Department:                                                                                                    | Department Of Agriculture                                                                                                    | Salary:                                                                                                    | \$10.60 - \$13.25 / Per Hour                                                                                                    |
| Agency:                                                                                                    | Animal and Plant Health Inspection Service                                                                                                    | Series & Grade:                                                                                                    | GS-0399-01/01                                                                                                    |
| Open Period:                                                                                                    | 1/30/2013 to 2/15/2013                                                                                                    | Position Info:                                                                                                    | Part-Time: 40 hours per pay period/20 hours per                                                                                                    |
| Who May Apply:                                                                                                    | Individuals who have been accepted for                                                                                                    |                                                                                                    | week (a pay period is two calend                                                                                                    |
|                                                                                                    | enrollment or are enrolled and seeking a                                                                                                    | Control Number:                                                                                                    | 336673900                                                                                                    |
| Location(s):                                                                                                    | Riverdale, Maryland                                                                                                    | JOA Number:                                                                                                    | PATHOA-2013-0001                                                                                                    |
| Pathwavs I                                                                                                    | nternship (Soil Conservation                                                                                                    | st)                                                                                                    | Save Job   Quick View   More Like This                                                                                                    |
| provides for the                                                                                                    | ntegration of a student's academic studies with                                                                                                    | arget positionsin the                                                                                                    | field of work related to the student's major field of study. Work                                                                                                    |
| vill become increa                                                                                                    | singly more complex as the student masters skil                                                                                                    | ls and assignments and                                                                                                    | d                                                                                                    |
| Department:                                                                                                    | Department Of Agriculture                                                                                                    | Salary:                                                                                                    | \$9.74 - \$13.41 / Per Hour                                                                                                    |
| Agency:                                                                                                    | Natural Resources Conservation Service                                                                                                    | Series & Grade:                                                                                                    | GS-0499-01/04                                                                                                    |
| Open Period:                                                                                                    | 1/11/2013 to 2/15/2013                                                                                                    | Position Info:                                                                                                    | Full Time - Summer                                                                                                    |
| Who May Apply:                                                                                                    | Student/Internship Program Eligibles                                                                                                    | Control Number:                                                                                                    | 335335900                                                                                                    |
| Location(s):                                                                                                    | Multiple Locations (5)                                                                                                    | JOA Number:                                                                                                    | KS-13-822292-DK (PATHWAYS)                                                                                                    |
|                                                                                                    |                                                                                                    |                                                                                                    |                                                                                                    |
| Social Serv                                                                                                    | ces Aid                                                                                                    |                                                                                                    | Save Job   Quick View   More Like This                                                                                                    |
| Social Serv<br>activities of studi<br>rreas as group livi                                                             | <b>ces Aid</b><br>Ints. Maintains order and discipline among <mark>stude</mark><br>19 problems. Facilitates <mark>student</mark> group counselin                                                                                                    | <mark>nt</mark> , both of assisted gro<br>g sessions. Meets indiv                                                                     | Save Job   Quick View   More Like This<br>oup and other groups, observing and recordingguidance in such<br>idually with students                                                                                                    |
| Social Serv<br>activities of stude<br>ireas as group livi<br>Department:                                              | <b>ces Aid</b><br>ints. Maintains order and discipline among <b>stude</b><br>ig problems. Facilitates <mark>student</mark> group counselin<br>Department Of Agriculture                                                                                                    | <mark>nt</mark> , both of assisted gro<br>g sessions. Meets indiv<br><b>Salary:</b>                                                   | Save Job   Quick View   More Like This<br>oup and other groups, observing and recordingguidance in such<br>idually with students<br>\$15.00 - \$15.00 / Per Hour                                                                                       |
| Social Serv<br>activities of studi<br>reas as group livi<br>Department:<br>Agency:                                    | <b>ces Aid</b><br>ents. Maintains order and discipline among <b>stude</b><br>g problems. Facilitates <b>student</b> group counselin<br>Department Of Agriculture<br>Forest Service                                                                                          | <mark>nt</mark> , both of assisted gro<br>g sessions. Meets indiv<br>Salary:<br>Series & Grade:                                       | Save Job   Quick View   More Like This<br>pup and other groups, observing and recordingguidance in such<br>idually with students<br>\$15.00 - \$15.00 / Per Hour<br>GS-0186-5/5                                                                        |
| Social Serv<br>activities of stud<br>areas as group livi<br>Department:<br>Agency:<br>Open Period:                    | ces Aid<br>ints. Maintains order and discipline among stude<br>g problems. Facilitates student group counseling<br>Department Of Agriculture<br>Forest Service<br>12/6/2012 to 12/5/2013                                                                                    | nt, both of assisted gro<br>g sessions. Meets indiv<br>Salary:<br>Series & Grade:<br>Position Info:                                   | Save Job   Quick View   More Like This<br>bup and other groups, observing and recordingguidance in such<br>idually with students<br>\$15.00 - \$15.00 / Per Hour<br>GS-0186-5/5<br>Intermittent - Temporary                                            |
| Social Serv<br>activities of studi<br>areas as group livi<br>Department:<br>Agency:<br>Open Period:<br>Who May Apply: | ces Aid<br>ints. Maintains order and discipline among stude<br>ing problems. Facilitates student group counseling<br>Department Of Agriculture<br>Forest Service<br>12/6/2012 to 12/5/2013<br>US Citizens; no prior Federal experience is                                   | nt, both of assisted gro<br>g sessions. Meets indiv<br>Salary:<br>Series & Grade:<br>Position Info:<br>Control Number:                | Save Job   Quick View   More Like This<br>bup and other groups, observing and recordingguidance in such<br>idually with students<br>\$15.00 - \$15.00 / Per Hour<br>GS-0186-5/5<br>Intermittent - Temporary<br>332949000                               |
| Social Serv<br>activities of stud<br>reas as group livi<br>Department:<br>Agency:<br>Dpen Period:<br>Who May Apply:   | <b>Ces Aid</b><br>ints. Maintains order and discipline among <b>stude</b><br>ing problems. Facilitates <b>student</b> group counseling<br>Department Of Agriculture<br>Forest Service<br>12/6/2012 to 12/5/2013<br>US Citizens; no prior Federal experience is<br>required. | nt, both of assisted gro<br>g sessions. Meets indiv<br>Salary:<br>Series & Grade:<br>Position Info:<br>Control Number:<br>JOA Number: | Save Job   Quick View   More Like This<br>oup and other groups, observing and recordingguidance in such<br>idually with students<br>\$15.00 - \$15.00 / Per Hour<br>GS-0186-5/5<br>Intermittent - Temporary<br>332949000<br>TEMPOCR-JJC-0186-5-SSAN-DT |

When readying the brief summary under "**QUICK VIEW**" of the open opportunity, scroll down to continue reviewing the vacancy.

| Quick View                                                                                                    |                                                                                                    |                                                                                                    |                                                                                                    | ×                                                                                                    |  |
|----------------------------------------------------------------------------------------------------|----------------------------------------------------------------------------------------------------|----------------------------------------------------------------------------------------------------|----------------------------------------------------------------------------------------------------|----------------------------------------------------------------------------------------------------|--|
| <u>Pathways Internsh</u><br><u>Conservationist)</u>                                                                                                    | i <u>p (Soil</u>                                                                                                    | United States Depa<br>Natural Resources C                                                                                                    | NRCS<br>artment of Agricultu<br>onservation Service                                                                      | ▲<br>20<br>18]                                                                                         |  |
| The employees of NRCS are recognize                                                                                                    | ed for their talent, dedi                                                                                                    | cation, and ingenuity in making the Agency's prog                                                                                                    | grams work as they take nec                                                                                              | essary                                                                                                 |  |
| steps to reduce erosion, protect wildli<br>generations. Join us in protecting ar<br>learn more and see why this is such<br>provides for the integration of a stu<br>gain real, paid work experience whi<br>interested in doing Soil Conservatio<br>Program prior to graduation. These<br>hours under the Program to be eligi<br>study, qualifications, and other eligi<br>to 5 vacancies throughout Kansas. If<br>needed. Applicants must be mobile<br>placement if offered a permanent p | e, promote good land<br>Quick View<br>they graduate. If co<br>progression to that I<br>satisfaction of time-i<br>Key Requirements<br>• Must be a U.S.<br>• Males born afte<br>• Must complete<br>• Must have a cu<br>• Cumulative GP | use, and other measures to preserve the Nation's<br>nverted to a permanent position after graduation<br>level is neither guaranteed nor required. Advance<br>in-grade and qualification requirements.<br>Citizen at least 16 years of age.<br>ar 12/31/1959 must be registered with the Select<br>a background and security investigation.<br>Irrent, valid State driver's license.<br>A 2.5+; Higher GPA applicants will be given prefe | natural resources for future<br>, the full performance level f<br>ement is dependent upon suc<br>ive Service.<br>erence. | or these positions is GS-09. However,<br>ccessful performance in the position and                      |  |
| each fall, then returned to work the                                                                                                    | <ul> <li>Must be enrolled/accepted for enrollment as a degree-seeking student.</li> </ul>                                                                                                    |                                                                                                    |                                                                                                    |                                                                                                    |  |
| progress through the Program, and<br>they graduate. If converted to a per<br>progression to that level is neither of<br>satisfaction of time-in-grade and qu                                                                                                    | Department:<br>Agency:<br>Open Period:<br>Who May Apply:<br>Location(s):                                                                                                    | Department Of Agriculture<br>Natural Resources Conservation Service<br>1/11/2013 to 2/15/2013<br>Student/Internship Program Eligibles<br>Ness City, KS United States <u>View Map</u><br>Kingman, KS United States <u>View Map</u>                                                                                                    | Salary:<br>Series & Grade:<br>Position Informatior<br>Control Number:<br>JOA Number:                                     | \$9.74 to \$13.41<br>GS-0499-01/04<br>I: Full Time - Summer<br>335335900<br>KS-13-822292-DK (PATHWAYS) |  |
|                                                                                                    |                                                                                                    | Smith Center, KS United States <u>View Map</u><br>Hays, KS United States <u>View Map</u><br>Osborne, KS United States <u>View Map</u><br><u>View Job</u> <u>S</u><br>Location(s): Multiple Locations (28)                                                                                                    | ave Job   <u>Share Job</u>                                                                                               |                                                                                                    |  |

OHRM – Diversity, Recruitment, and Work/Life Division | Students Employment Opportunities (SEO) Page - 6

If you want to save the job for later review, just click "SAVE JOB," or share the announcement. You will be prompted to sign in to "my account."

| Pathways I                                                | nternship (Soil Conservationist<br>integration of a student's academic studies with tar<br>singly more complex as the student masters skills :           | <b>t)</b><br>get positionsin the<br>and assignments and | Save Job Quick View   More Like This<br>field of work related to the student's major field of study. Work<br>d                                        |
|-----------------------------------------------------------|----------------------------------------------------------------------------------------------------|---------------------------------------------------------|----------------------------------------------------------------------------------------------------|
| Department:                                               | Department Of Agriculture                                                                                                    | Salary:                                                 | \$9.74 - \$13.41 / Per Hour                                                                                                    |
| Agency:                                                   | Natural Resources Conservation Service                                                                                                    | Series & Grade:                                         | GS-0499-01/04                                                                                                    |
| Open Period:                                              | 1/11/2013 to 2/15/2013                                                                                                    | Position Info:                                          | Full Time - Summer                                                                                                    |
| Who May Apply:                                            | Student/Internship Program Eligibles                                                                                                    | Control Number:                                         | 335335900                                                                                                    |
| Location(s):                                              | Multiple Locations (5)                                                                                                    | JOA Number:                                             | KS-13-822292-DK (PATHWAYS)                                                                                                    |
| Social Serv<br>activities of stude<br>areas as group livi | <b>ices Aid</b><br>ents. Maintains order and discipline among <mark>student</mark> ,<br>ng problems. Facilitates <mark>student</mark> group counseling s | both of assisted gro<br>essions. Meets indiv            | <u>Save Job</u>   <u>Quick View</u>   <u>More Like This</u><br>oup and other groups, observing and recordingguidance in such<br>idually with students |
| Department:                                               | Department Of Agriculture                                                                                                    | Salary:                                                 | \$15.00 - \$15.00 / Per Hour                                                                                                    |
| Agency:                                                   | Forest Service                                                                                                    | Series & Grade:                                         | GS-0186-5/5                                                                                                    |
| Open Period:                                              | 12/6/2012 to 12/5/2013                                                                                                    | Position Info:                                          | Intermittent - Temporary                                                                                                    |
| Who May Apply:                                            | US Citizens; no prior Federal experience is                                                                                                    | Control Number:                                         | 332949000                                                                                                    |
|                                                           | required.                                                                                                    | JOA Number:                                             | TEMPOCR-JC-0186-5-SSAN-DT                                                                                                    |
| Location(s):                                              | Multiple Locations (28)                                                                                                    |                                                         |                                                                                                    |

If you don't have an account, create a "NEW ACCOUNT". If you have an account, log in with your ID and enter your password. Upload your resume, or build your own using USAJOBS system. Go back to the announcement opportunity your want to apply and click again "APPLY ONLINE." Follow the instructions to submit your application. Then select your resume and click "SUBMIT".

| A Nome 🗉 Search Jobs 🗄 My                                                             | Account 🚽 Resource Center                                                                                                    | SIGN IN OR CREATE AN ACCOUNT                                                                                 |
|---------------------------------------------------------------------------------------|----------------------------------------------------------------------------------------------------|----------------------------------------------------------------------------------------------------|
|                                                                                       |                                                                                                    |                                                                                                    |
|                                                                                       | USAIOBS                                                                                                    | er<br>                                                                                                    |
|                                                                                       | "WORKING FOR AMERICA"                                                                                                    |                                                                                                    |
|                                                                                       | Sign in to my account or create a new acc                                                                                                    | ount                                                                                                    |
|                                                                                       | Username or Email:                                                                                                    |                                                                                                    |
|                                                                                       | Password:<br>Forgot your Vastname and/or<br>Password?                                                                                                    |                                                                                                    |
|                                                                                       |                                                                                                    | and the second second                                                                                        |
| This U. S. Federal<br>resides on compu<br>Federal records th<br>Privacy Act, S U.S.(  | Government system is to be used by authorized users of<br>the systems funded by the government. The data and of<br>hat may contain sensitive information protected by variou<br>$C_{\rm c} \le 552a$ .                     | nly. Information from this system<br>focuments on this system include<br>us Federal statutes, including the  |
| All access or use o<br>unconditional cons<br>personnel. While u                       | f this system constitutes user understanding and acceptar<br>sent to review, monitoring and action by all authorized<br>using this system your use may be monitored, recorded and                                          | nce of these terms and constitutes<br>government and law enforcement<br>d subject to audit.                  |
| Unauthorized use<br>system, (2) modify<br>(5) otherwise misi<br>result in criminal, c | r attempts or acts to (1) access, upload, change, or del<br>this system, (3) deny access to this system, (4) accrue i<br>use this system are strictly prohibited. Such attempts or a<br>ivil, or administrative penalties. | ete or deface information on this<br>resources for unauthorized use or<br>cts are subject to action that may |
|                                                                                       | I agree. Sign me in. 🕨                                                                                                    |                                                                                                    |
| Remember:                                                                             |                                                                                                    |                                                                                                    |
| USAJOBS     Remain al     cashing d     Remain al                                     | will never request personal information via unsolicited e-m<br>ert for fraudulent e-mail that advertises positions managin<br>hecks<br>ert for Federal employment scams: Federal apencies and t                            | ail<br>19 financial transactions, or<br>14 Postal Service never                                              |
| charge for                                                                            | r applications, sell study guides for examinations, or guara                                                                                                    | ntee that you will be hired                                                                                  |

Never applying for a position, if you don't meet both the required minimum qualifications AND any selective factors described in the JOA. Always document your experience and education in your résumé.

Another way to search for a USDA internship and recent graduate opportunities Federal wide is to go to <u>www.usajobs.gov</u> and click on **"STUDENTS AND RECENT GRADUATES**":

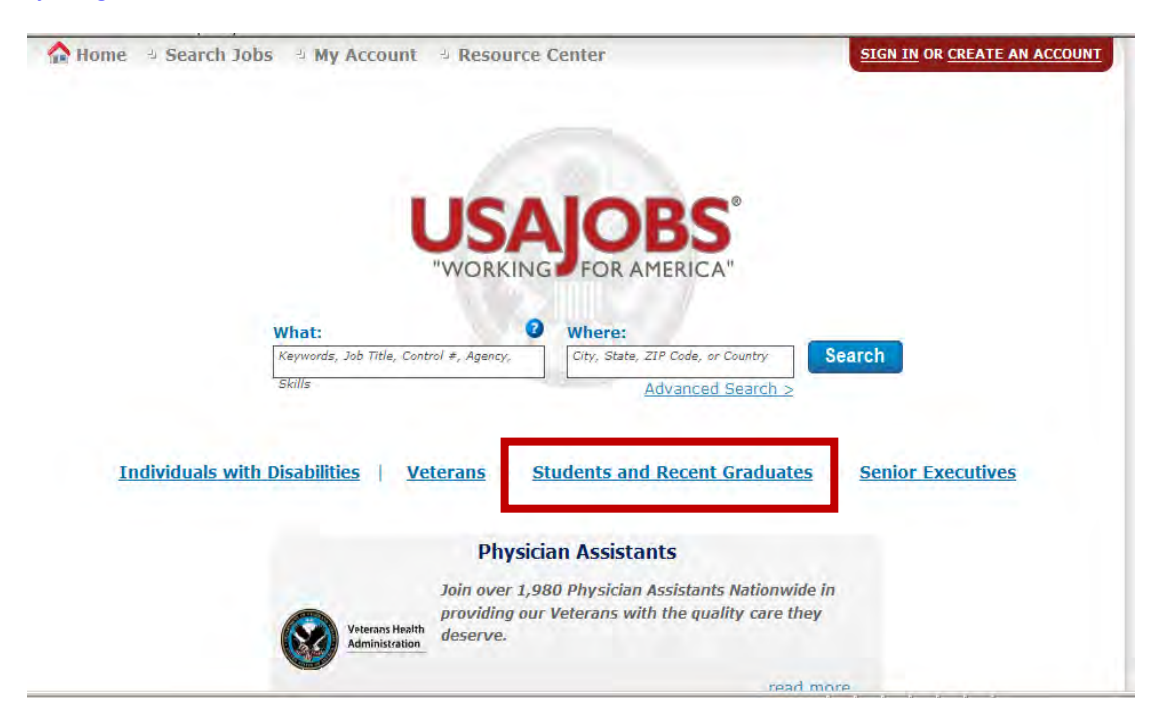

A window will open that resemble to the one showing below, click on "SEARCH JOBS."

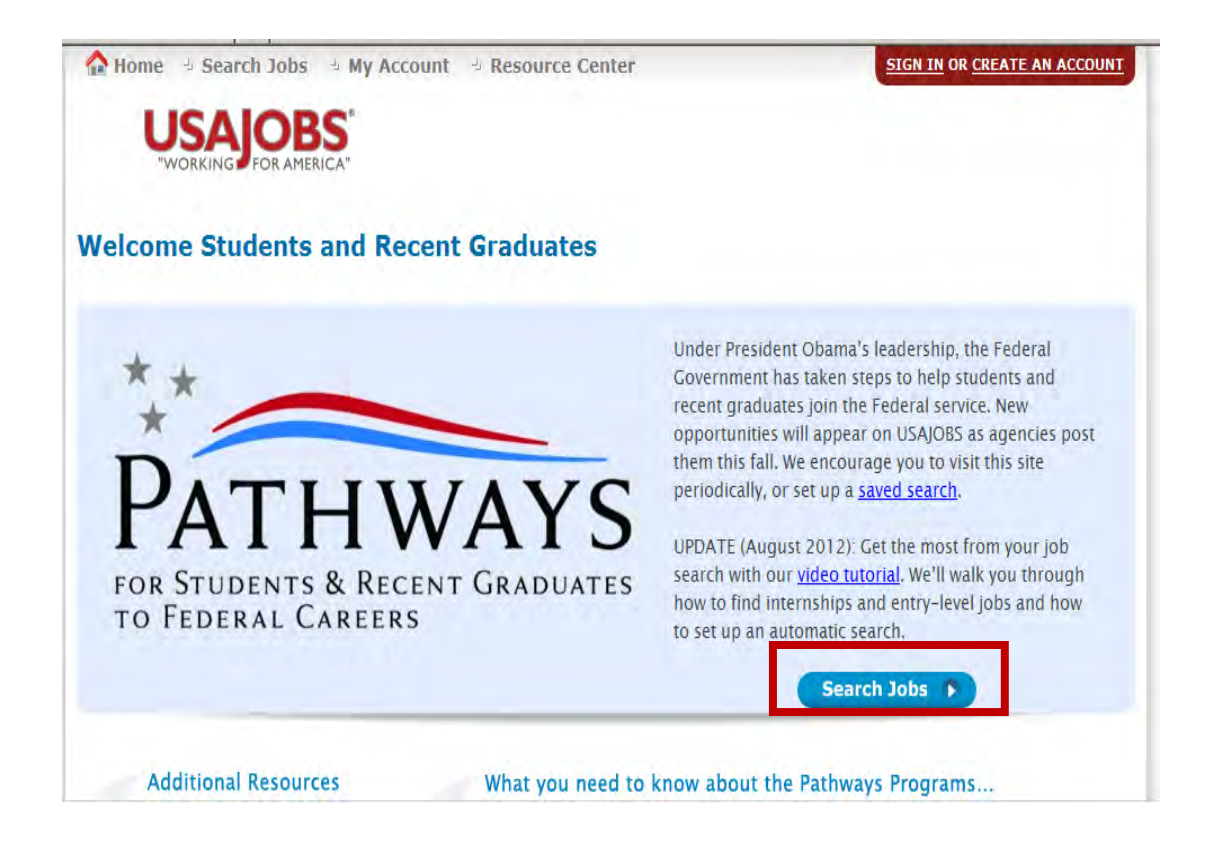

When you click on "SEARCH JOBS," a page will appear that resembles to the one below and follow the steps discusses above.

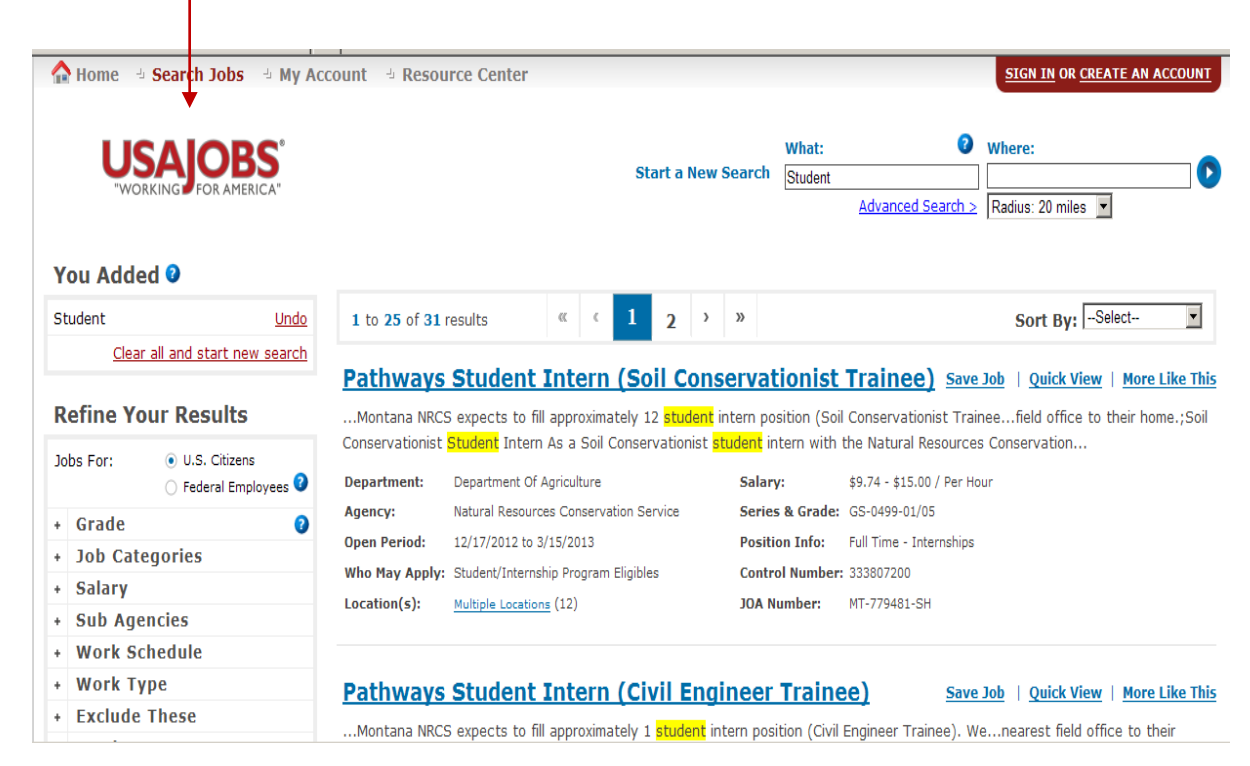

Another way to search for paid and unpaid opportunities at USDA is by selecting "AGENCY" for the pull down menu.

| 🏠 Home 🕘 Search Jobs 🕒 My Ac   | count 🕘 Resou                                          | Irce Center                                                                 |                                               |                             |                         |                                             | <u>SIGN IN</u> OR <u>CREATE AN ACCOUNT</u>                              |
|--------------------------------|--------------------------------------------------------|-----------------------------------------------------------------------------|-----------------------------------------------|-----------------------------|-------------------------|---------------------------------------------|-------------------------------------------------------------------------|
| WORKING FOR AMERICA"           |                                                        |                                                                             | Start a No                                    | ew Search                   | What:                   | Advanced Search >                           | Where:                                                                  |
| You Added 🛿                    |                                                        |                                                                             |                                               |                             |                         |                                             |                                                                         |
| Student <u>Undo</u>            | 1 to 25 of 122                                         | 2 results «                                                                 | < 1 2                                         | 3 4                         | 5 <sup>&gt;</sup>       | »                                           | Sort By: Agency                                                         |
| Sorted By: Agency Undo         |                                                        |                                                                             |                                               |                             |                         |                                             |                                                                         |
| Clear all and start new search | <u>Pathways</u>                                        | Student Train                                                               | nee Summe                                     | er Inter                    | <u>nship</u>            | Save                                        | e Job   Quick View   More Like This                                     |
| Refine Your Results            | The Agricultural<br>temporary appo<br>qualifying degre | Research Service is se<br>intments are expected<br>e or certificate in an a | eeking qualified st<br>to begin in May :<br>c | udents to p<br>and end in S | articipate<br>September | in the 2013 Summer<br>. Internships are ope | Pathways Internship Program. These<br>In to current students pursuing a |
| Jobs For:      O U.S. Citizens | Department:                                            | Department Of Agricultu                                                     | re                                            | Salary                      | /:                      | \$17,803.00 - \$31,871.0                    | 00 / Per Year                                                           |
| 🔿 Federal Employees 🥑          | Agency:                                                | Agricultural Research Se                                                    | rvice                                         | Series                      | s & Grade:              | GS-0399/0499/0899/1                         | 399-01/04                                                               |
| + Agency                       | Open Period:                                           | 1/28/2013 to 2/8/2013                                                       |                                               | Positi                      | on Info:                | Multiple Schedules - In                     | iternships                                                              |
| + Grade 📀                      | Who May Apply:                                         | Students who have been                                                      | accepted for enroll                           | ment Contro                 | ol Number               | : 336568500                                 |                                                                         |
| + Job Categories               |                                                        | or are enrolled and seek                                                    | ing a deg                                     | JOA N                       | umber:                  | ARS-PATH-NAA-001                            |                                                                         |
| + Salary                       | Location(s):                                           | Multiple Locations (11)                                                     |                                               |                             |                         |                                             |                                                                         |
| + Work Schedule                |                                                        |                                                                             |                                               |                             |                         |                                             |                                                                         |
| * Work Type                    | Dathurse                                               | Childrent Tests                                                             |                                               |                             |                         |                                             | 11 10 100 100 100 10                                                    |

Click on "DEPARTMENT OF AGRICULTURE" to see ALL USDA opportunities posted on USAJOBS.

| What: Where:   Advanced Search > Radius: 20 miles   Founded Image: Student with the search in the search in the sear | ] 🖸           |
|----------------------------------------------------------------------------------------------------|---------------|
| You Added Image: Student Undo Sorted By: Agency Undo Clear all and start new search       1 to 25 of 122 results       Image: Clear all and start new search       Image: Student Trainee Summer Internship       > > > > > > > > > > > > > > > > > > >                                                                                                    |               |
| Student       Undo         Sorted By: Agency       Undo         Clear all and start new search       I to 25 of 122 results       « < 1 2 3 4 5 > »       »       Sort By: Agency         Refine Your Results       Integration of the program of the program                                                                                                    |               |
| Sorted By: Agency       Undo         Clear all and start new search       Pathways Student Trainee Summer Internship       Save Job       Quick View       More Like         Refine Your Results       The Agricultural Research Service is seeking qualified students to participate in the 2013 Summer Pathways Internship Program. Temporary appointments are expected to begin in May and end in September. Internships are open to current students pursuing qualifying degree or certificate in an ac                                                                                                    | •             |
| Clear all and start new search         Clear all and start new search       Pathways Student Trainee Summer Internship       Save Job       Quick View       More Lik         Refine Your Results       The Agricultural Research Service is seeking qualified students to participate in the 2013 Summer Pathways Internship Program.         Inhose For:       Out S. Citizens                                                                                                    |               |
| Refine Your Results       The Agricultural Research Service is seeking qualified students to participate in the 2013 Summer Pathways Internship Program.         temporary appointments are expected to begin in May and end in September. Internships are open to current students pursuing qualifying degree or certificate in an ac                                                                                                    | <u>e This</u> |
| Johs For: A U.S. Officers                                                                                                    | ïhese<br>a    |
| Department:     Department:     Department Of Agriculture     Salary:     \$17,803.00 - \$31,871.00 / Per Year                                                                                                    |               |
| Agency: Agricultural Research Service Service Service Grade: GS-0359/0459/0559/1555-01/04     Agency: Agricultural Research Service Service Service Grade: GS-0359/0459/0559/1555-01/04                                                                                                    |               |
| Department Of Agriculture (18) Who May Apply: Students who have been accepted for enrollment Control Number: 336568500                                                                                                    |               |
| Department Of Commerce (1) or are enrolled and seeking a deg JOA Number: ARS-PATH-NAA-001                                                                                                    |               |
| Department of Defense (1) Location(s): <u>Multiple Locations</u> (11)                                                                                                    |               |
| Department Of Energy (2)                                                                                                    |               |

Select a job announcement and click on the title.

| A Home 🕘 Search Jobs 🕑 My Ac                                           | count 🕘 Resource Center                                                                                                    |                                                                                                    | <u>SIGN IN</u> OR <u>CREATE AN ACCOUNT</u>                    |
|------------------------------------------------------------------------|----------------------------------------------------------------------------------------------------|----------------------------------------------------------------------------------------------------|---------------------------------------------------------------|
| USAJOBS<br>WORKING FOR AMERICA                                         | Start                                                                                                    | a New Search What: What: What What What What What What What What                                        | iere:                                                         |
| You Added 🥝                                                            |                                                                                                    |                                                                                                    |                                                               |
| Student <u>Undo</u>                                                    | 1 to 18 of 18 results                                                                                                    |                                                                                                    | Sort By:Select                                                |
| Department Of Agriculture Undo                                         |                                                                                                    |                                                                                                    |                                                               |
| Clear all and start new search                                         | Pathways Student Trainee Sun                                                                                                    | mer Internship Save Job                                                                                 | Quick View   More Like This                                   |
| Refine Your Results                                                    | The Agricultural Research Service is seeking qualifi<br>temporary appointments are expected to begin in<br>qualifving degree or certificate in an ac | ed students to participate in the 2013 Summer Path<br>May and end in September. Internships are open to | ways Internship Program. These<br>current students pursuing a |
| Jobs For: <ul> <li>U.S. Citizens</li> <li>Federal Employees</li> </ul> | Department: Department Of Agriculture Agency: Agricultural Research Service                                                                          | Salary: \$17,803.00 - \$31,871.00 / P<br>Series & Grade: GS-0399/0499/0899/1399-0                       | er Year<br>1/04                                               |
| + Grade 📀                                                              | Open Period: 1/28/2013 to 2/8/2013                                                                                                    | Position Info: Multiple Schedules - Interns                                                             | hips                                                          |
| + Job Categories                                                       | Who May Apply: Students who have been accepted for                                                                                                   | enrollment Control Number: 336411900                                                                    |                                                               |
| + Salary                                                               | or are enrolled and seeking a deg                                                                                                    | JOA Number: ARS-PATH-13-MSA-001                                                                         |                                                               |
| + Sub Agencies                                                         | Location(s): <u>Multiple Locations</u> (12)                                                                                                    |                                                                                                    |                                                               |
| + Work Schedule                                                        |                                                                                                    |                                                                                                    |                                                               |
| + Work Type                                                            | Bathuraus Chudant Trainas Cun                                                                                                    | men Internetin a st                                                                                     |                                                               |

Follow the instructions provided in the announcement to apply. Note the "**OPEN PERIOD**" showing when your application is due. Each announcement may have a different set of instructions to apply. Please read the announcement carefully and apply correctly to be considered for the position.

| 🟠 Home 🕘 Search Jol                                                                                                    | bs 🤚 My Account 🚽 Resource C                        | enter                   |               | SIGN IN OR CREATE AN ACCOUNT                                                  |
|----------------------------------------------------------------------------------------------------|-----------------------------------------------------|-------------------------|---------------|-------------------------------------------------------------------------------|
| USAJO<br>"WORKING FOR A                                                                                                    | BS°<br>MERICA"                                      | Search Jobs             | 2<br>learch > | Where:                                                                        |
| < Back to Results                                                                                                    |                                                     |                         |               | Dock                                                                          |
| Overview Duties Qu                                                                                                    | ualifications & Evaluations Benefits & Ot           | her Info How to Apply   | _ [           | Go to section of this Job:                                                    |
| USDA United States Department of<br>Agricultural Resea<br>Your Future Grows I                                                                                          | r Agricuiture<br>rch Service<br>Here                |                         |               | Print Preview  Save Job                                                       |
| Job Title: Pathways Stude<br>Department: Department                                                                                                    | nt Trainee Summer Internship<br>Of Agriculture      |                         |               | Share Job 🕟                                                                   |
| Agency: Agricultural Resea<br>Job Announcement Num                                                                                                    | arch Service<br>ber: ARS-PATH-13-MSA-001            |                         |               | Agency Information:<br>Agricultural Research Service<br>5601 Sunnyside Avenue |
| SALARY RANGE:                                                                                                    | SALARY RANGE: \$17,803.00 to \$31,871.00 / Per Year |                         |               | Beltsville, MD                                                                |
| <b>OPEN PERIOD:</b>                                                                                                    | Monday, January 28, 2013 to Fr                      | iday, February 08, 2013 | 2             | 20705                                                                         |
| SERIES & GRADE:       GS-0399/0499/0899/1399-01/04         POSITION       Multiple Schedules - Internships         INFORMATION:       Multiple Schedules - Internships |                                                     | )4                      |               | Questions about this job:<br>Tracey Brown<br>Phone: (301)504-1533<br>Email:   |
| DUTY LOCATIONS:                                                                                                    | Many vacancies in the following I                   | ocation(s):             |               | TRACEY.BROWN@ARS.USDA.GOV                                                     |

#### Applying for a particular vacancy announcement

Before you submit an application for any of our vacancies, students and recent graduates should completely review the vacancy announcement. Don't apply for any of our positions, if you don't meet both the required minimum qualifications AND any selective factors described in the vacancy announcement.

If you have reviewed the vacancy announcement and believe that you can meet both the minimum qualifications and selective factors, you should document your experience and education in your résumé. Since traditional résumés do not provide all the information needed to determine your qualifications for Federal positions, you should create a more detailed résumé to use when applying for Federal positions. Your résumé must include: 1) GPA and 2) Complete course work (unit/credit hours). Salary will be determined based on academic classification using the general schedule (GS) levels.

Click "**APPLY ONLINE**" to submit your resume. Follow the instructions given to you by the system.

| 🟫 Home 🕘 Search Jobs                                                                                                    | ් My Account ් Resource Center                                                                                                    |                                                                                                    | SIGN IN OR CREATE AN ACCOUNT                                                                                                    |
|----------------------------------------------------------------------------------------------------|----------------------------------------------------------------------------------------------------|----------------------------------------------------------------------------------------------------|----------------------------------------------------------------------------------------------------|
|                                                                                                    | BS°<br>erica"                                                                                                    | Search Jobs 2                                                                                                    | Where:                                                                                                    |
| < Back to Results                                                                                                    |                                                                                                    |                                                                                                    | Dock                                                                                                    |
| Overview Duties Qual                                                                                                    | ifications & Evaluations Benefits & Oth                                                                                                    | er Info How to Apply                                                                                                  | Go to section of this Job:                                                                                                    |
| United States Departme<br>Natural Resources Conservation                                                                                           | RCS<br>nt of Agriculture<br>vation Service                                                                                                    |                                                                                                    | Apply Online 1<br>Print Preview                                                                                                    |
| Job Title: Pathways Student Int<br>Department: Department Of Agr<br>Agency: Natural Resources Cons<br>Job Announcement Number: MT                  | em (Soil Conservationist Trainee)<br>iculture<br>servation Service<br>1-779481-SH                                                                                                  |                                                                                                    | Save Job ><br>Share Job >                                                                                                    |
| SALARY RANGE:                                                                                                    | \$9.74 to \$15.00 / Per Hour                                                                                                    |                                                                                                    | Agency Information:                                                                                                    |
| OPEN PERIOD:<br>SERIES & GRADE:<br>POSITION INFORMATION:                                                                                           | Monday, December 17, 2012 to Frida<br>GS-0499-01/05<br>Full Time - Internshins                                                                                                    | y, January 25, 2013                                                                                                   | 1400 Independence Avenue SW<br>Washington, DC<br>20205                                                                              |
| PROMOTION POTENTIAL:<br>DUTY LOCATIONS:                                                                                                    | 09<br>12 vacancies in the following location<br>Baker, MT United States <u>View Map</u><br>Billings, MT United States <u>View Map</u><br>Broadus, MT United States <u>View Map</u> | n(s):<br>2                                                                                                    | Questions about this job:<br>Sharon Huber<br>Phone: (406)587-6937<br>Email:<br>SHARON.HUBER@MT.USDA.GOV<br>Job Announcement Number: |
| WHO MAY APPLY:                                                                                                    | Jordan, MT United States<br>Plains, MT United States<br>More Locations (7)<br>Student/Internship Program Eligibles                                                                 |                                                                                                    | MT-779481-5H<br>Control Number: 333807200                                                                                           |
| Be Remarkable, Make a Differenc<br>us conserve our nation's Natural<br>more.                                                                       | e! Join the Natural Resources Conservati<br>Resources!! Visit our web site (http://ww                                                                                              | ion Service team and help<br>ww.nrcs.usda.gov) to learn                                                               |                                                                                                    |
| Natural Resources Conservation S<br>innovations in conservation. The e<br>ingenuity in making the agency's p<br>wildlife, promote good land use, a | Service (NRCS) is known worldwide for it:<br>mployees of NRCS are recognized for the<br>rograms work as they take necessary steps<br>nd other measures to preserve the Nation's    | s accomplishments and<br>ir talent, dedication, and<br>s to reduce erosion, protect<br>s natural resources for future |                                                                                                    |

You will be prompted to sign in to my account or create a new account page. **Log in** with your ID and enter your password. Then select your resume and click "**SUBMIT**".

| A Home 🕘 🤄 | Search Jobs - My Account - Resource Center                                                                                                    |
|------------|----------------------------------------------------------------------------------------------------|
|            |                                                                                                    |
|            |                                                                                                    |
|            | LISAIORS                                                                                                    |
|            | "WORKING FOR AMERICA"                                                                                                    |
|            | Sign in to my account or graate a new account                                                                                                    |
|            | Sign in to my account or <u>create a new account</u>                                                                                                    |
|            | Username or Email:                                                                                                    |
|            | Password                                                                                                    |
|            | Forgot your Username and/or                                                                                                    |
|            | Password/                                                                                                    |
|            | This U. S. Federal Government system is to be used by authorized users only. Information from this system                                                                                                    |
|            | resides on computer systems funded by the government. The data and documents on this system include<br>Federal records that may contain sensitive information protected by various Federal statutes, including the                                                                        |
|            | Privacy Act, 5 U.S.C. § 552a.                                                                                                    |
|            | All access or use of this system constitutes user understanding and acceptance of these terms and constitutes<br>unconditional consent to review, monitoring and action by all authorized government and law enforcement                                                                  |
|            | personnel. While using this system your use may be monitored, recorded and subject to audit.                                                                                                    |
|            | Unauthorized user attempts or acts to (1) access, upload, change, or delete or deface information on this                                                                                                    |
|            | system, (2) modify this system, (3) deny access to this system, (4) accrue resources for unauthorized use or<br>(5) otherwise misuse this system are strictly prohibited. Such attempts or acts are subject to action that may<br>result in criminal, civil, or administrative penalties. |
|            | I agree. Sign me in. 🔊                                                                                                    |
|            |                                                                                                    |

#### **Understanding the Application Process**

Because Federal jobs are filled using a competitive process, understanding the timing of the process will better prepare you for the wait after you submit your application. Once the closing date passes, Federal agencies must wait a period of time (*typically, 7-10 days*) for receipt of postmarked applications.

During this time period, the Human Resources Specialist will begin reviewing the applications received to determine if the applicants meet the qualification requirements outlined. Those candidates who do meet the minimum qualifications will then be reviewed to determine if they are among the "qualified" or "best qualified" candidates. Sometimes this can take a few days, or a few weeks, depending on the number of applications received. Once the "best qualified" candidates are identified, a "certificate of eligible's" is prepared and sent to the supervisor (or selecting official) for the position. The supervisor will then review the applications and determine who among the "best qualified" will be interviewed. Interviews are scheduled and conducted, reference checks are completed, and a final selection is made. The recruitment and selection process may take several weeks from the time a position is advertised to when a selection process.

#### **Understanding the Follow up Process**

And last, you should always print and keep a copy of this vacancy announcement. The vacancy announcement will have the contact information for the position, which you can use to check further on the status of your application. Don't hesitate to ask the status of you application. Just keep in mind that the Federal hiring process does take time. Calling the Human Resources Office daily will not speed up the process. Rather, you might wait a few weeks or a month and then call. In most cases, you will be sent a notice acknowledging the receipt of your application. You will also be notified once a final selection has been made. Once a selection is made for a position all applicants are notified. Feel free to contact the Human Resources Specialist assigned to the vacancy announcement to request feedback on your application if you were not referred for consideration.

#### **General Questions about USAJOBS and Pathways Program**

For specific questions about the Pathways Programs, please send your inquiry to <u>Askusdapathways@dm.usda.gov</u>. For questions about USAJOBS and Pathways Programs, please click this link: <u>https://twitter.com/USAJOBS</u>.

Do you know that USDA scientists are working on biocatalytic and biomimetic reagents to produce carbon-carbon and carbon-oxygen branched fatty acids, targeting materials with enhanced lubricity while preserving biodegradability? - **Agricultural Research Service** 

#### **USDA Third Party Internship Providers**

To apply or to learn more about the programs and/or submit your application, click or copy any of the links below into your internet browser:

- Hispanic Association of Colleges and Universities (HACU) http://www.hacu.net/hacu/HNIP.asp
- Washington Internship for Native Students (WINS) http://www.american.edu/spexs/wins/
- Student Conservation Association (SCA) http://www.thesca.org/serve/internships/applying
- D.C. Government Passport-to-Work Summer Youth Employment Program (SYEP) http://does.dc.gov/service/summer-youth-employment-program
- Conference on Asian Pacific American Leadership (CAPAL) http://www.capal.org/programs/federal-internship-program/

#### **USDA Volunteer Program**

To apply or to learn more about the programs and/or submit your application, click or copy any of the links below into your internet browser:

- Dig into Rare and Special Collections Volunteer Experience (DRSCVE)
   To apply or for general questions contact:
  - Main Point of Contact: <u>Theresa.Ridgewaya@ars.usda.gov</u>
  - For the National Invasive Species Information Center: <u>Joyce.Bolton@ars.usda.gov</u>
  - For DigiTop, USDA's Digital Desktop Library: <u>Stan.Kosecki@ars.usda.gov</u>
  - Website: <u>www.nal.usda.gov</u>
- NRCS Earth Team Volunteers (NRCSETV) <u>http://www.nrcs.usda.gov/wps/portal/nrcs/detail/national/people/volunteers/?cid=stelprdb1041482</u>
- Higher Education Institution Student Intern Program (HEISIP) To apply:
  - Check with your college/university to earn credit, seek stipend payment and/or travel/housing assistance, if needed.
  - Search <u>www.USAJOBS.gov</u> for a USDA Volunteer non-paid internship vacancy announcements.
- FSIS Volunteer Student Program (VSP) <u>http://www.fsis.usda.gov/careers/How to Indicate Interest VSP/index.asp</u>

For general questions about the recruitment of students including: students, recent graduates, volunteers, third party internships, students with disabilities and student veterans - please contact the Department Student Employment Program Manager, Wenndy Carrasco at <u>USDA.Internships@dm.usda.gov</u>.